#### Кой е служебният ми имейл?

Това е потребителското име от служебния акаунт на всеки учител, заемащ длъжност в училище от типа @edu.mon.bg. Тези акаунти са създадени от МОН и са предоставени на директора на училището. Той би следвало да е предоставил данните за тези акаунти на всеки учител в училище.

#### Забравил съм данните на служебния си акаунт. Как да ги намеря?

Тези данни са при директора на училището (качени са в място за съхранение OneDrive към администраторския акаунт на училището от типа код\_пo\_админ @edu.mon.bg) и той ще Ви ги предостави отново при необходимост.

Тъй като първоначално генерираните пароли вероятно не са актуални, е необходимо директорът на училището да нулира паролата. Паролите се нулират от администраторския профил на училището чрез приложението Администратор. От меню Потребители -> Активни потребители се вижда списък на учителите и учениците от училището. От полето за търсене може да се намери търсеният потребител (учител/ученик). Чрез символа "ключ" до името или бутона "Нулиране на парола" се задава временна парола на избрания потребител.

# Как да действам при забравена или невалидна парола?

1. Ако при първото влизане сте въвели Ваш телефон и/или алтернативен имейл, използвайте "Забравена парола", за да смените паролата си.

2. Ако при първото влизане НЕ сте въвели Ваш телефон и/или алтернативен имейл, се обърнете към директора на Вашето училище. Той единствен има право да смени паролата Ви.

!!!Важно е да въведете алтернативен имейл и телефон — както от съображения за сигурност, така и за да можете при нужда сами да възстановявате паролата си.

# Как да достъпя служебния си имейл?

# Вход в поща през Office 365

- <page-header><page-header><section-header><page-header><image><image><image><image><image><image><image><image><image><image><image><image><image><image>
- 1. Отворете сайта на МОН: edu.mon.bg

- 2. Изберете "Office365 И Класна Стая Teams" (вляво).
- 3. Изберете "Вход В Office365 И Класна Стая Teams" (вляво).

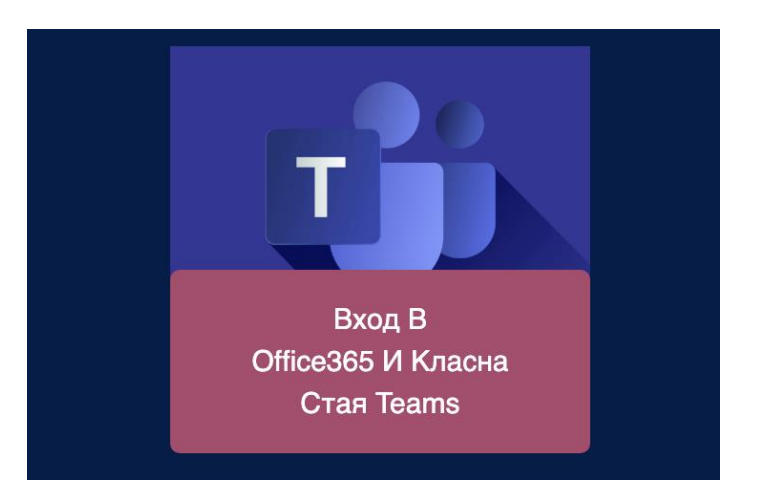

4. Въведете Вашия служебен имейл, предоставен от МОН и завършващ с @edu.mon.bg

| МИНИСТЕРСТВО<br>НА ОБРАЗОВАНИ<br>И НАУКАТА | UETO  |      |
|--------------------------------------------|-------|------|
| Sign in                                    |       |      |
| someone@edu.mor                            | n.bg  |      |
| No account? Create or                      | ne!   |      |
| Can't access your acce                     | ount? |      |
| Sign-in options                            |       |      |
|                                            | Back  | Next |
|                                            | Back  | Next |
|                                            |       |      |

5. Въведете паролата на Вашия служебен имейл

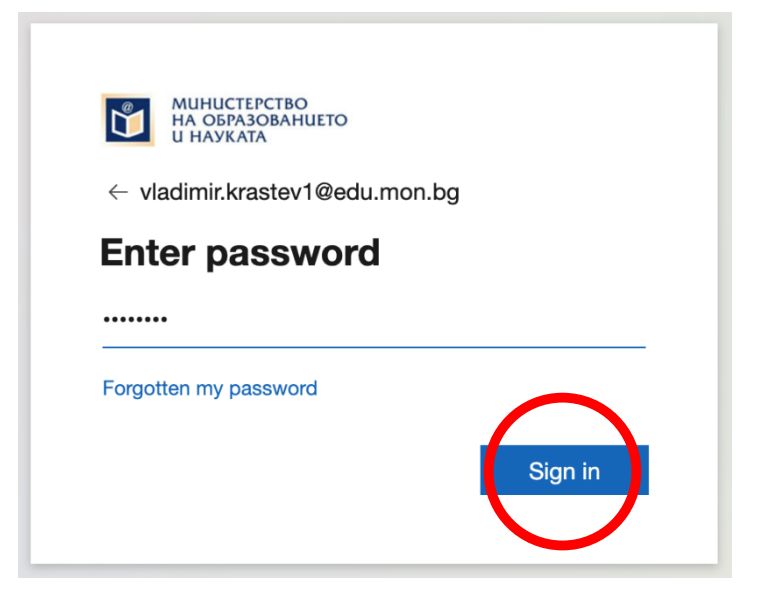

6. Отваря се страница, в лявата част на която има лента с приложения и цветни икони. Изберете иконката на Microsoft Outlook (синя икона със символа О)

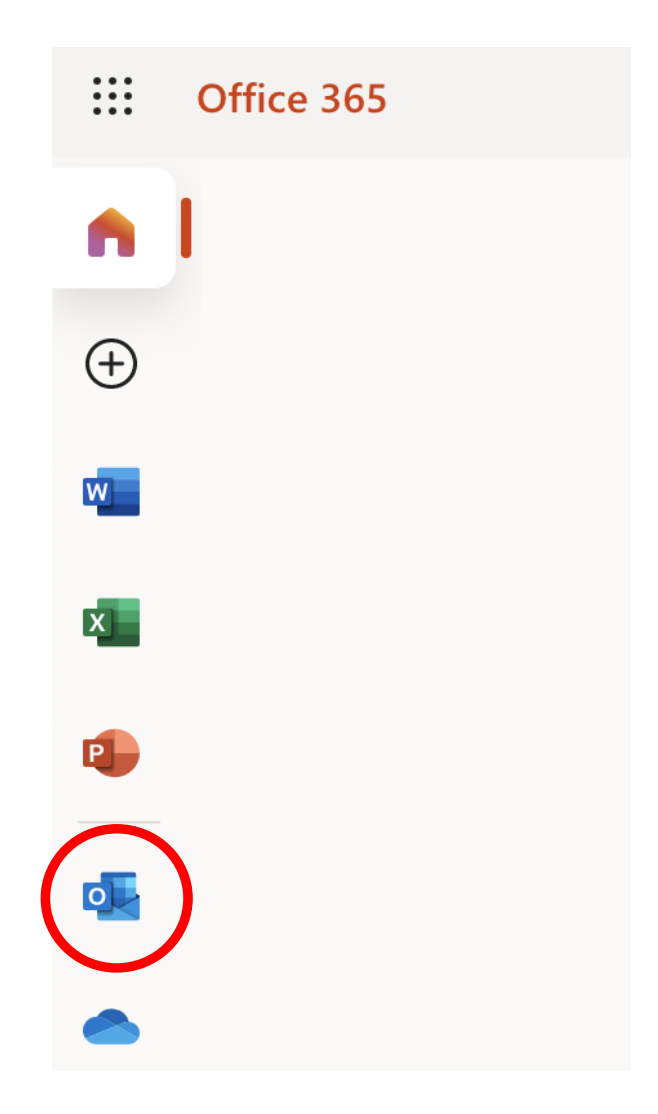

7. Готово! Вече сте в служебния си имейл, обвързан с профила Ви, предоставен от МОН.

# Вход в поща през Google G Suite

1. Отворете сайта на MOH: edu.mon.bg

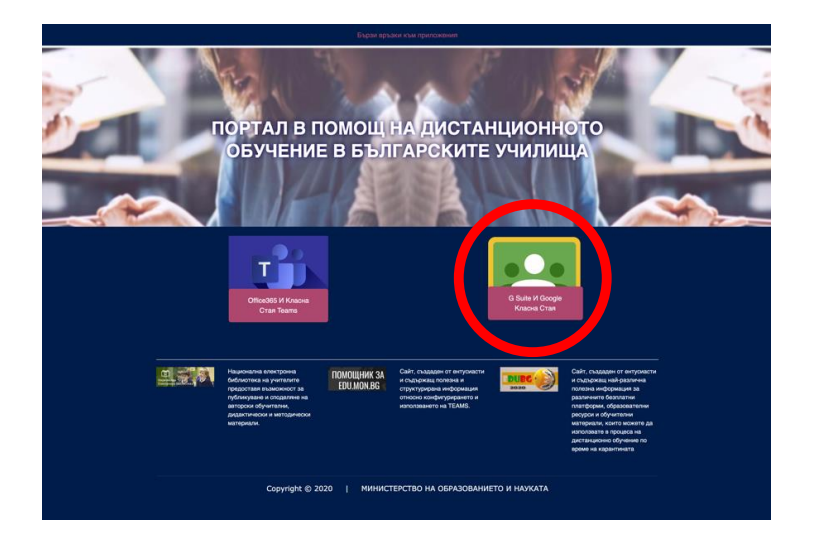

2. Изберете "G Suite И Google Класна Стая" (вдясно)

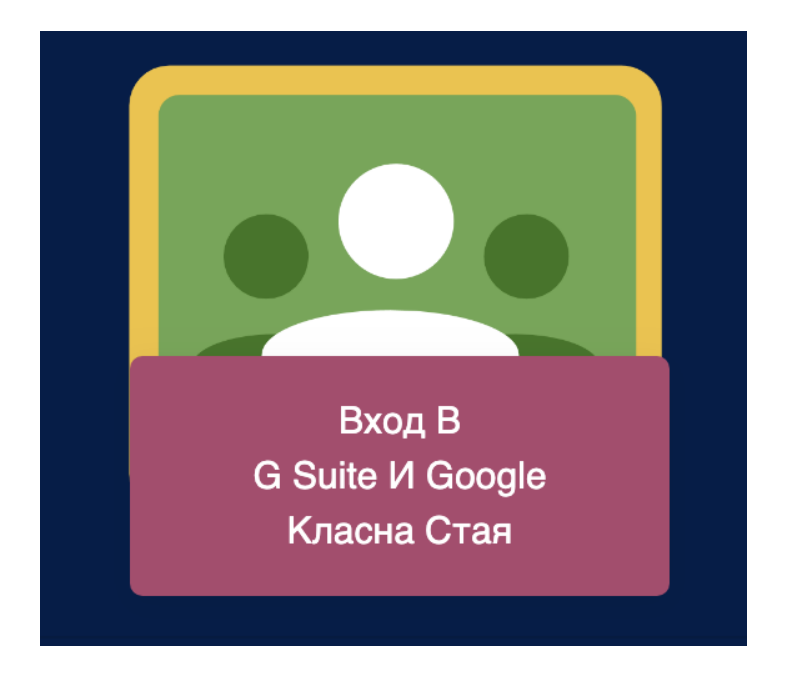

- 3. Изберете "Вход В G Suite И Google Класна Стая" (вляво)
- 4. Въведете Вашия служебен имейл, предоставен от МОН и завършващ с @edu.mon.bg

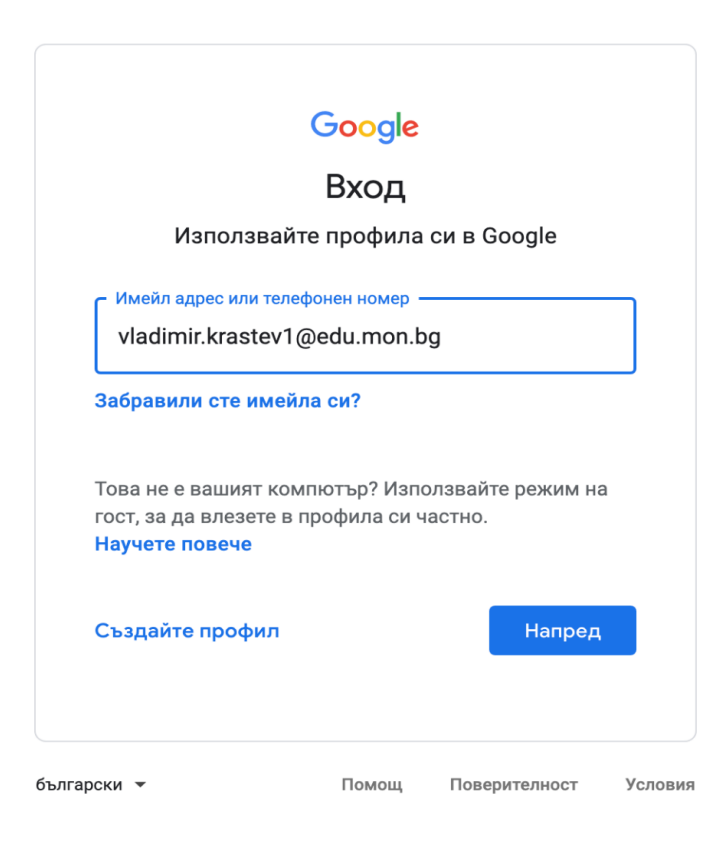

5. Въведете паролата на Вашия служебен имейл.

 Отваря се страница, на която в горния десен ъгъл има икона с 9 квадратчета. Когато я натиснете, тя активира меню с приложения на Google. Изберете иконата на Gmail (Многоцветна главна буква М)

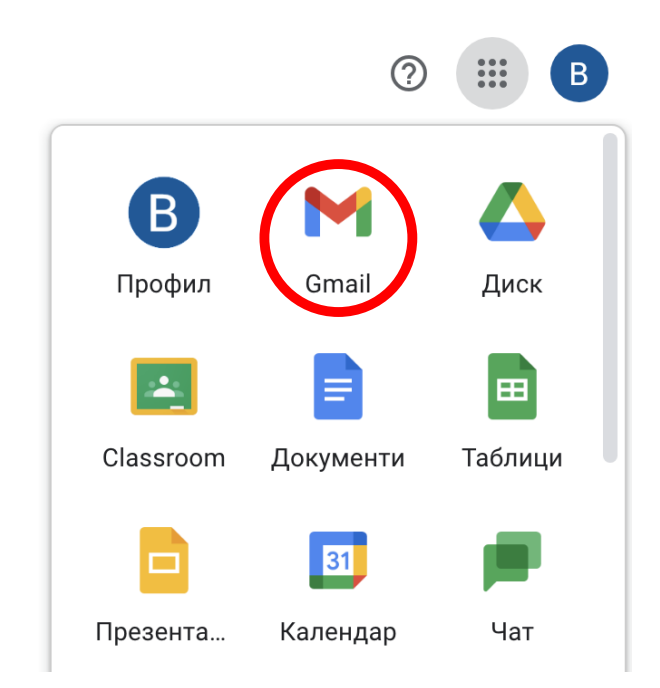

7. Готово! Вече сте в служебния си имейл, обвързан с профила Ви, предоставен от МОН.